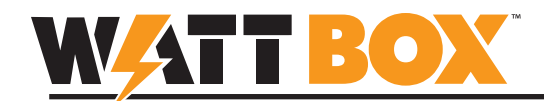

## Introduction

This document explains how to upgrade the firmware for your WattBox IP device. You may use any of the following methods to complete the upgrade:

- I OvrC App
- II WattBox IP Web Interface
- III WattBox IP Utility Software

### I – Upgrade Using OvrC

Visit <u>http://www.ovrc.com</u> to learn about OvrC and get started using the service.

- 1. Access your OvrC account from an Internet-connected mobile device or computer.
- 2. If you haven't added the device to your account, do so now. Instructions for joining OvrC and adding devices are included with your WattBox IP device.
- 3. Navigate to the device page.
- 4. If a new firmware version is available for download, you will see the Upgrade icon next to your device. Click the icon and follow the dialog to complete the firmware upgrade.

| CUSTOMERS INVENTORY                                                                                                    | ACCOUNT      | Q                                                                                                    | DUFFY FRAY 👻                                                           |
|----------------------------------------------------------------------------------------------------|--------------|----------------------------------------------------------------------------------------------------|------------------------------------------------------------------------|
| customers > SMITH ><br>Home V                                                                                              |              |                                                                                                    | ADD DEVICE NOTES                                                       |
| All Devices (1)                                                                                                    |              | Search D                                                                                                    | evices                                                                 |
| <b>Pilot 300</b><br>10.102.152.29 WattBox                                                                                  |              |                                                                                                    | UPDATE MORE                                                            |
| Firmware Update                                                                                                    |              | Firmware Update                                                                                                    | ×                                                                      |
| Current Firmware Version<br>Version Sets<br>W810.5727 August 06, 2015 3.61 MB                                              |              |                                                                                                    | _                                                                      |
| New Firmware Version<br>VERSON DATE 502<br>WB10.5930 September 29, 2015 3.64 MB                                            |              |                                                                                                    |                                                                        |
| Notes :<br>• Recommended upgrade for Wattbox WB-S0CHP-3<br>• Improvements to local GUI<br>• Improved performance with OvrC |              | Firmware updates will take anywhere from 5-10 minu<br>During the download controls will be disabled. Once the<br>device will reboot and fall offli | tes to download and install.<br>e installation is complete, the<br>ne. |
| Bug nxes Would you like to upgrade from Firmware WB10.5727 to WB10.5930 ?                                                  |              | Update Firmware to WB10.5                                                                                                    | 930?                                                                   |
| Can                                                                                                    | cel Continue | Canc                                                                                                    | el Update Firmware                                                     |

5. After the device comes back on line from the upgrade, you may check the new firmware version by clicking the gear icon and selecting "Info".

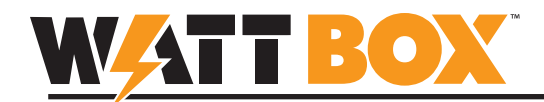

#### II – Upgrade Using WattBox IP Interface

In order to complete the upgrade using this method, you must have your WattBox device connected and configured on a network so that you can access it from your web browser. Visit the product page support tab for more instructions.

- 1. Unzip the firmware upgrade package in a known location on your computer.
- 2. Open a web browser, navigate to the IP or DDNS address of your WattBox device, and log into the interface.

| Default Login Information |                                   |  |
|---------------------------|-----------------------------------|--|
| Username                  | admin                             |  |
| Password                  | <leave blank="" field=""></leave> |  |

- 3. Click the Upgrade Firmware button in the left-bar information menu.
- 4. Click Choose File and select the ".bin" firmware file you unzipped in step 1, then click Open.

|                                                         | BOX IP'          | VOLTAGE=117V         | CURRENT=0A         | POWER=0W | SAFE VOLTA          | GE ACloud                      | Service: Conne |
|---------------------------------------------------------|------------------|----------------------|--------------------|----------|---------------------|--------------------------------|----------------|
| CONTROL                                                 | UPDATE FIR       | MWARE                |                    |          |                     |                                |                |
| trol / Status                                           |                  |                      |                    |          |                     |                                |                |
|                                                         | Upgrade Firmware |                      |                    |          |                     |                                |                |
| SETTINGS                                                | Upgrade Firmware | Choose F             | ile No file chosen |          |                     |                                | Upgra          |
| figuration<br>edule<br>vork<br>ail<br>sunt<br>term Time |                  | © Open               | _                  |          |                     |                                |                |
| .005                                                    |                  | Jay-Work             | ▶ Temp ▶           |          | - 47                | Search Temp                    | P              |
| nt Log                                                  |                  | Organize V New folde | 1                  |          |                     | 8== 🗸                          |                |
| NFORMATION                                              |                  |                      | Name               |          | Data modified       | Turne                          | Size           |
| ıt                                                      |                  | Favorites            |                    |          | Date modified       | Type                           | 3120           |
| em Status                                               |                  | Viav-Work            | WB10.5727.bin      | VRX 5727 | 10/30/2015 10:25 AM | BIN File<br>WinBAR 7ID archive | 3,696 KB       |
| e / Restore<br>rade Firmware 🕨                          |                  | Desktop              | S wo-rrinnware_v.  | 407.3727 | 10/30/2013 11:00    | WINNAR ZIP archive             | 4,117 KD       |
|                                                         |                  | Downloads            |                    |          |                     |                                |                |
|                                                         |                  | 🔚 Recent Places      |                    |          |                     |                                |                |
|                                                         |                  |                      |                    |          |                     |                                |                |
|                                                         |                  | 🧊 Libraries          |                    |          |                     |                                |                |
|                                                         |                  | Documents            |                    |          |                     |                                |                |
|                                                         |                  | Music                |                    |          |                     |                                |                |
|                                                         |                  | Pictures             |                    |          |                     |                                |                |
|                                                         |                  | 📑 Videos             |                    |          |                     |                                |                |
|                                                         |                  | 🖳 Computer 🔻         | •                  |          | m                   |                                | -              |
|                                                         |                  | File on              | ma                 |          |                     | All Filer                      |                |
|                                                         |                  | The that             | ine []             |          | · .                 |                                |                |
|                                                         |                  |                      |                    |          |                     | Open 🔻                         | Cancel         |

5. Click the Upgrade button. The firmware will be upgraded to the selected version.

|                           | BOX IP VOLTAGE=117V CURRENT=0A POWER=0W SAFE VOLTAGE Cloud Service: Connected                                     |  |  |  |  |  |  |  |
|---------------------------|----------------------------------------------------------------------------------------------------|--|--|--|--|--|--|--|
| CONTROL                   | Upgrading firmware                                                                                                |  |  |  |  |  |  |  |
| <b>Q</b> SETTINGS         | 3%                                                                                                    |  |  |  |  |  |  |  |
| Configuration<br>Schedule | (If upgrade or reboot fails, please flash your Wattbox IP using the Utility provided while connected to the LAN.) |  |  |  |  |  |  |  |

6. After the update is complete, the WattBox will reboot and then reconnect the web interface. If the interface does not reload, refresh the page.

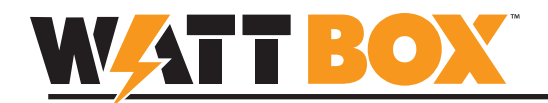

#### III – Upgrade Using WattBox Utility

In order to complete the upgrade using this method, you must have your WattBox device connected and configured on a network so that you can view it in the WattBox Utility device list. You will need to work from a PC connected to the same local network. Visit the product page support tab for the WattBox utility and other instructions.

- 1. Close any VPN applications on your computer. Running a VPN will prevent the utility from being able to search for devices on the network.
- 1. Unzip the firmware upgrade package in a known location on your PC.
- 2. Run the WattBox IP Utility on your PC. (Continues on next page)
- 3. Click to highlight the device in the list for upgrade. Hold the CTRL button to select multiple devices.
- 4. Click the Firmware Upgrade button.

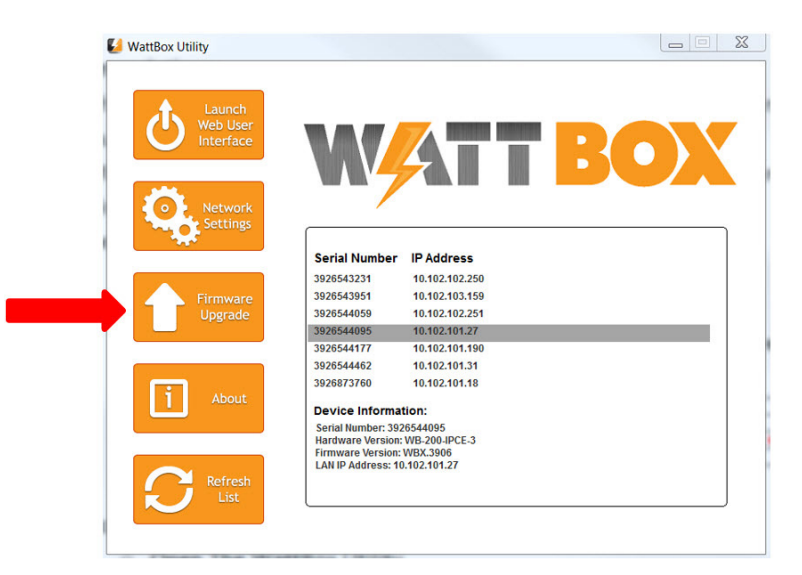

- 5. Click the "..." button and select the ".bin" firmware file you unzipped in step 1, then click **Open**.
- 6. Click **Download** to begin the upgrade.

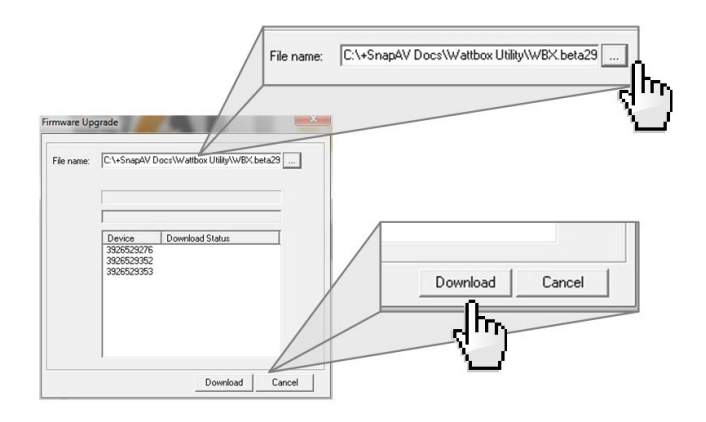

(Continues on the next page)

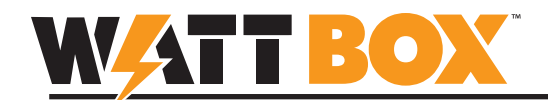

- 7. Important! During the firmware upgrade, do not tamper with the WattBox or the network, and do not close the firmware upgrade window. Doing so will cause the upgrade to fail.
- 8. When "Downloaded Successfully" appears next to each Wattbox in the window, click the Cancel button to close the Firmware Upgrade window.
- 9. Upgrade is complete. Check the new software version in the WattBox Utility Device Information list.

# **Contacting Technical Support**

- Phone: 866.838.5052
- Email: techsupport@wattboxpower.com